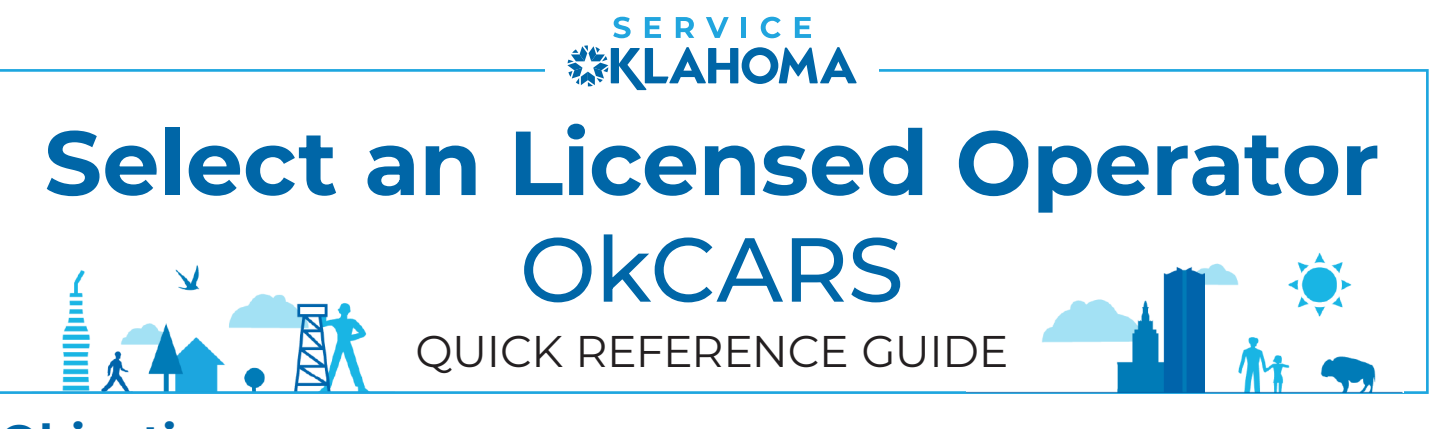

**Objective:** This quick reference guide details how dealers can select a licensed operator to be used for pre-registration transactions within account.

**STEP 1** Navigate to the OkCARS webpage, login and select the **"More..."** link on the **Summary** tab.

| Summary Action Center Settings More                                      |                    |                                         |
|--------------------------------------------------------------------------|--------------------|-----------------------------------------|
| Filter                                                                   |                    |                                         |
| TIFFANY AUTO SALES<br>6015 N CLASSEN BLVD<br>OKLAHOMA CITY OK 73118-5815 | Account<br>UD00089 | Vehicle Lookup     View Lienholder List |
|                                                                          | Balance<br>\$0.00  |                                         |

**STEP 2** Under the **Other Options** section click the **"Select Licensed Operator"** link.

| Vehicle Sale     Initiate sale or purchase requests.                                           | Extends menu to include more activities to access |
|------------------------------------------------------------------------------------------------|---------------------------------------------------|
| <ul> <li>Initiate Sale</li> <li>Initiate Sale with Lien</li> <li>Void Initiate Sale</li> </ul> | > Select License <sup>(H)</sup> Operator(s)       |

**STEP 3** Select an **Licensed Operator**. Click **"Submit"** to confirm your selection.

| Licensed Operator Selection<br>Select all licensed operators that should receive work generated from your dealership. If multiple are selected the work will be distributed between the offices. If no lice<br>entered then a random licensed operator will be selected for each transaction. | used operators are |
|----------------------------------------------------------------------------------------------------|--------------------|
| LO                                                                                                    |                    |
|                                                                                                    | _B                 |
|                                                                                                    | •                  |

If you have any questions on this process, reach out to **dealersupport@service.ok.gov**